「賃金ファイル」へのスムーズなデータ取込みのために

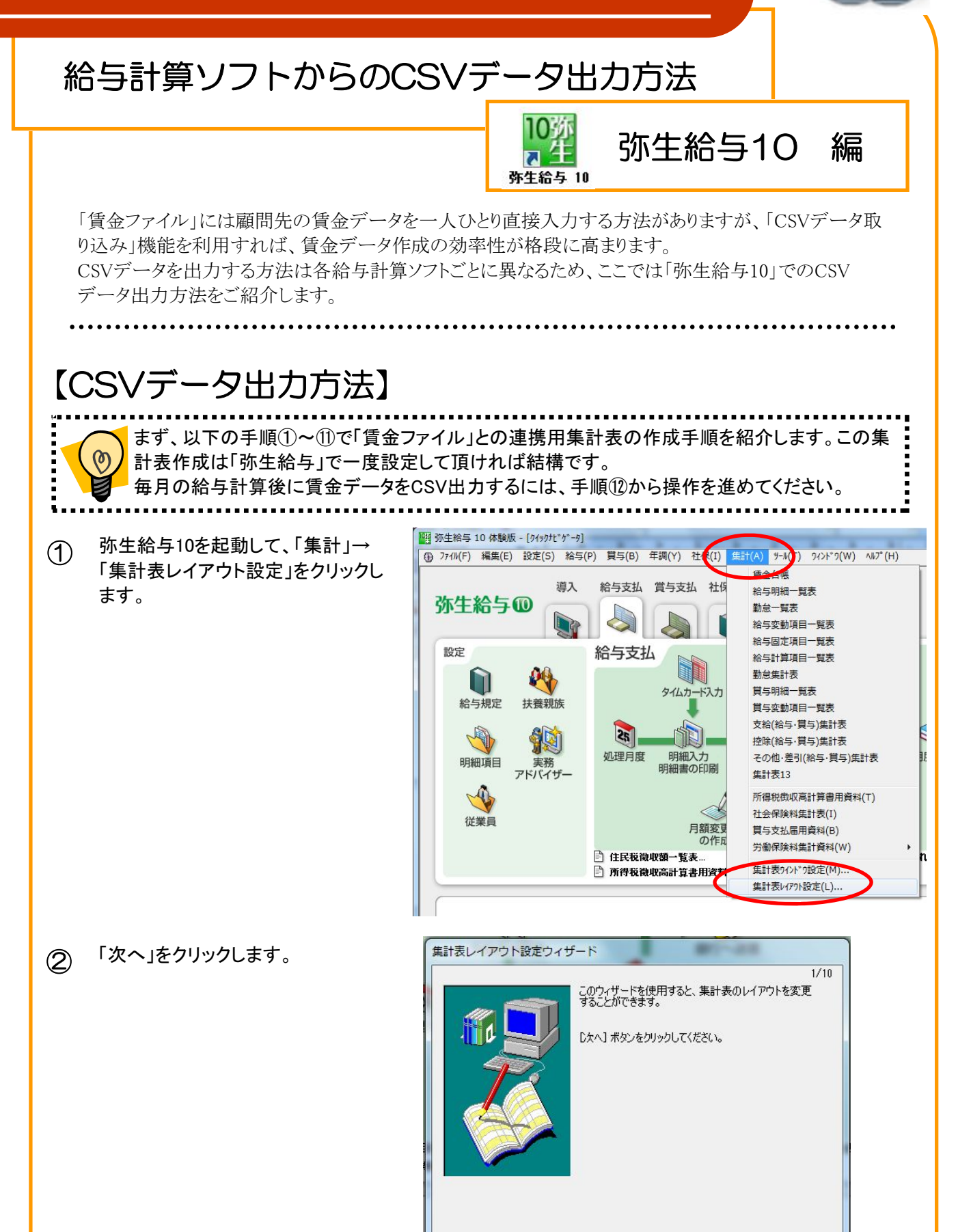

〈戻る(日) (次へ)

キャンセル

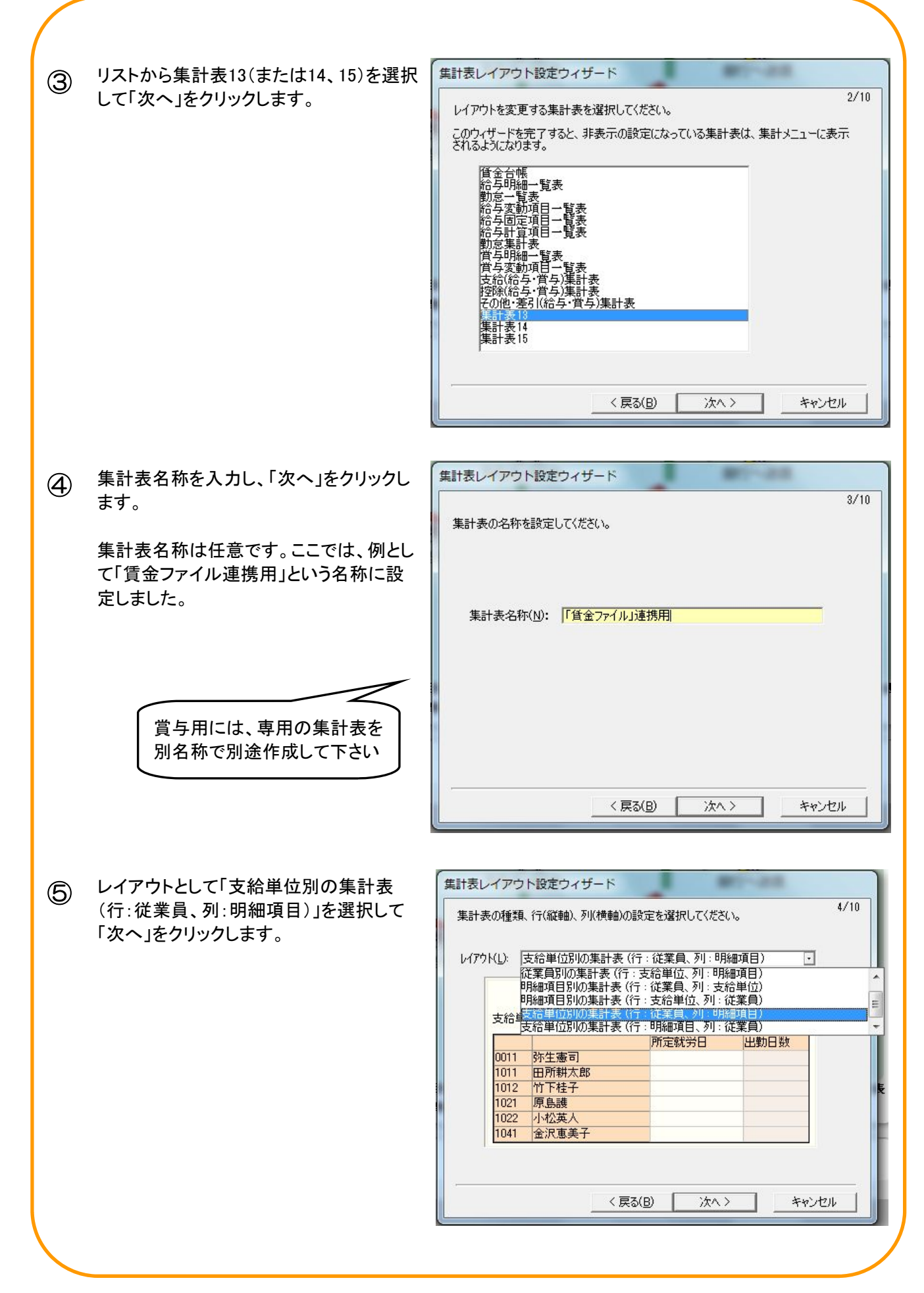

| 6 | 順序を「コード順」と選択して、「次へ」をク | 集計表レイアウト設定ウィザード                                                                                                    |      |
|---|-----------------------|----------------------------------------------------------------------------------------------------|------|
|   | リックします。               | 従業員の表示順序と集計対象を設定してください。<br>順序(ど)ド順 ・<br>セレクト<br>「所属部門(S): 未選択 ・<br>」支給形態(P): 未選択 ・<br>」対業状況(W): 未選択 ・<br>」分類1(1): 未選択 ・<br>」分類1(1): 未選択 ・<br>」分類2(2): 未選択 ・<br>」徐切日グループ( <u>G</u> ): 未選択 ・ | 5/10 |
|   | 「次へ」をクロック」ます          | (戻る(B) 次へ) キャンイ 集計表レイアウト設定ウィザード                                                                                                    | 211  |

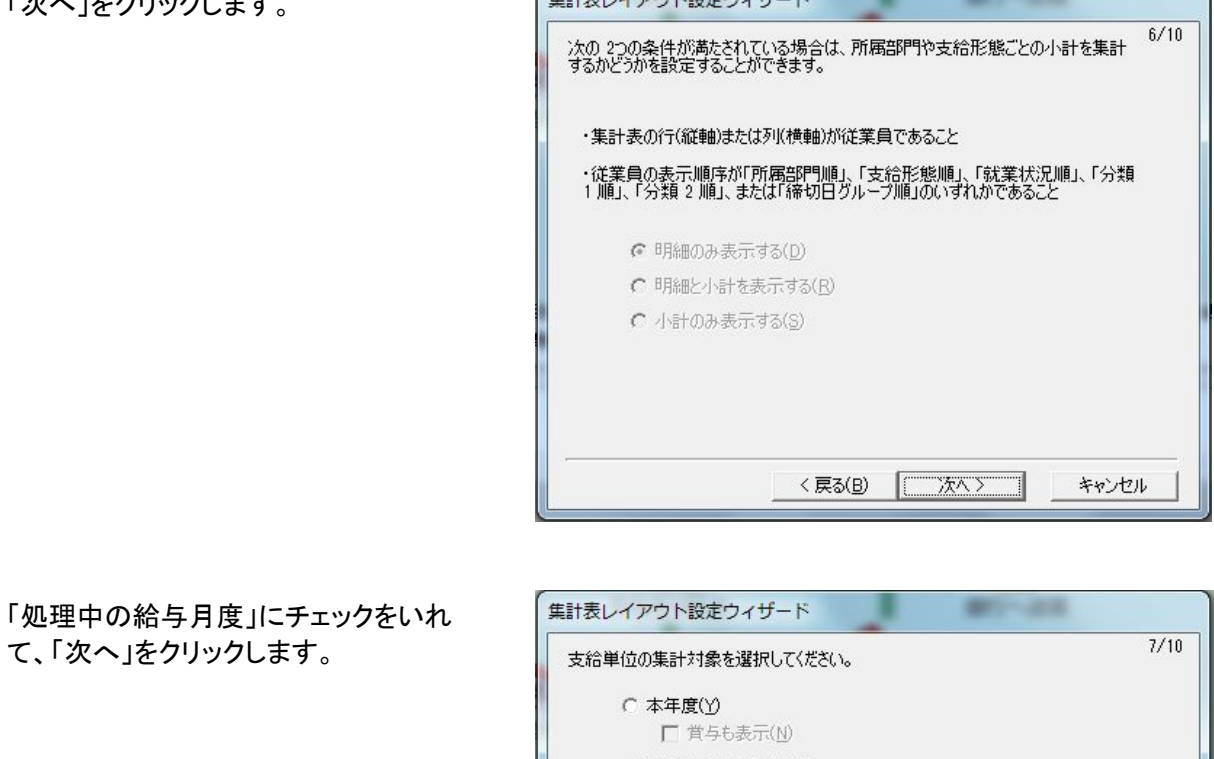

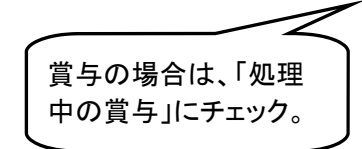

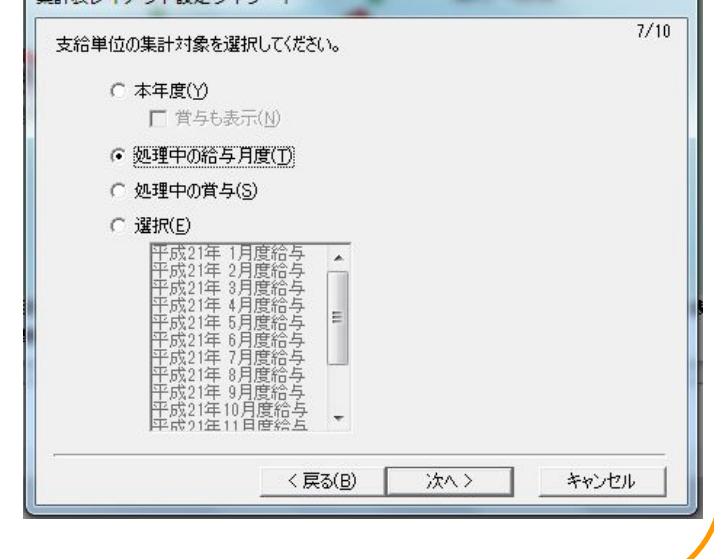

|          | 「次へ」をクリックします。                                                                               | 集計表レイアウト設定ウィザード                                                                                                    |
|----------|---------------------------------------------------------------------------------------------|----------------------------------------------------------------------------------------------------|
| g        |                                                                                             | <ul> <li>次の2つの条件が満たされている場合は、合計金額で表示するかどうかを選択することができます。</li> <li>・支給単位別の集計表であること</li> <li>・支給単位の集計対象が複数であること</li> </ul>                                                                                                    |
|          |                                                                                             | < 戻る(B) (次へ) キャンセル                                                                                                    |
| 1        | 「すべての明細項目」にチェックを入れて、<br>「次へ」をクリックします。                                                       | <ul> <li>集計表レイアウト設定ウィザード</li> <li>9/10</li> <li>明細項目の集計対象を選択して(だざい。</li> <li>「すべての明細項目(A)]</li> <li>ヴルーブごとに選択(G)</li> <li>項目ヴルーブ</li> <li>「勤怠(W) IV 支給(P) IV 控除(C) IV 他(Q) IV 差引(K)</li> <li>属性</li> <li>原 数動項目(V) IV 月額固定項目(F) IV 計算項目(U)</li> <li>で明細項目ごとに選択(P)</li> <li>「明定就労日</li> <li>[例時間]</li> <li>[級列早退回数</li> <li>[遅刻早退回数</li> <li>[遅刻早退回数</li> <li>[遅刻早退回数</li> <li>[遅刻早退回数</li> <li>[天る(B) 次へ&gt; キャンセル</li> </ul> |
| 1        | 「完了」をクリックします。<br>以上で賃金ファイル連携用集計表のひな<br>型が作成されました。今後は給与データ<br>を作成するために、毎月、⑫から操作を<br>進めてください。 | 集計表レイアウト設定ウィザード<br>10/10<br>以上で集計表の追加、変更は終了です。<br>[完了] ボタンをクリックしてください。                                                                                                    |
|          |                                                                                             | 〈戻る(B) 完了 キャンセル                                                                                                    |
| <b>\</b> |                                                                                             |                                                                                                    |

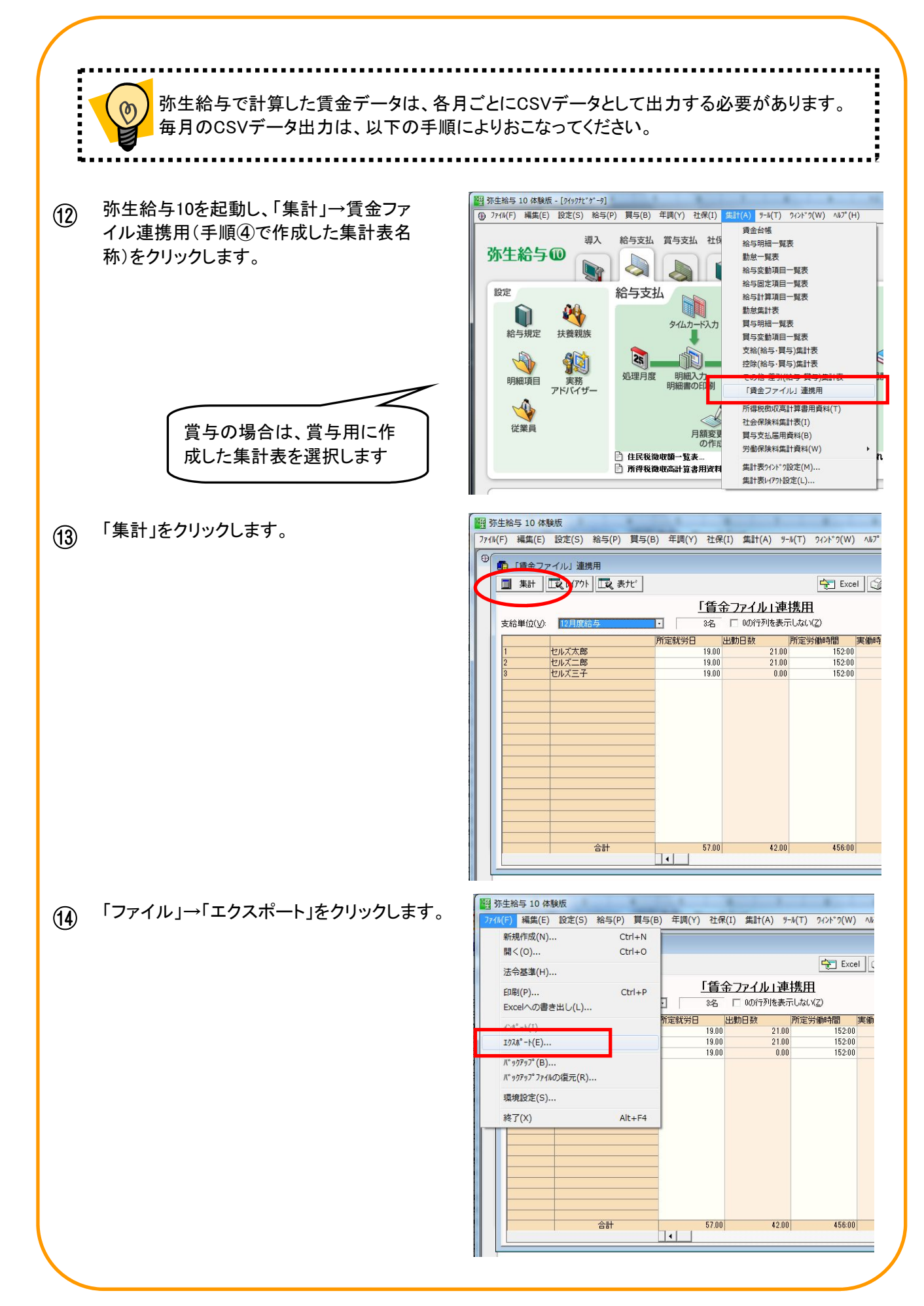

| /    |                                                                                                    |                                                                                                    |
|------|----------------------------------------------------------------------------------------------------|----------------------------------------------------------------------------------------------------|
|      | る、「参昭」をクリックします。                                                                                                    |                                                                                                    |
| (15) |                                                                                                    | 「賃金ファイル」連携用                                                                                               |
|      |                                                                                                    |                                                                                                    |
|      |                                                                                                    |                                                                                                    |
|      |                                                                                                    |                                                                                                    |
|      |                                                                                                    | OK <u>++7211</u> <u>77%=2/Q)</u> <u>111-7°</u>                                                            |
| 6    | CSVデータの出力先(保存先フォルダ)を<br>指定し、「ファイル名」欄にcsvファイルの<br>名称を入力して「保存」をクリックします。<br>ファイル名は、会社名と給与月数(賞与回<br>数)が分かる名称にして下さい。<br>(例:株式会社卑弥呼 1月分給与.csv)<br>ファイル名称は「.csv」まで入力して<br>下さい。<br>「.csv(ドット シーエスブイ)」の部分<br>は半角英数で入力します。 |                                                                                                    |
| 1    | 「オプション」→「カンマで区切られた形式」<br>になっていることを確認し、「OK」をクリック<br>します。                                                                                                    | エクスポート     ×       「賃金ファイル」連携用       出力先(E)       (C¥株式会社卑弥呼 1月分給与csv       OK       キャンセル       カッション(0) |
|      |                                                                                                    | エクスポートオブションの設定 ※ 形式 〕 うンマで区切られた形式 ・                                                                       |

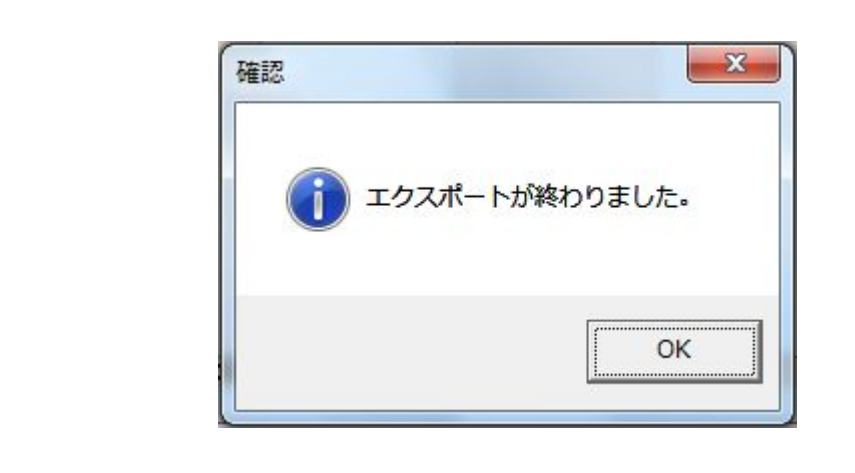

19 指定した保存先に、入力したファイル名称
 のCSVデータが作成されていれば完了です。

「OK」をクリックします。

(18)

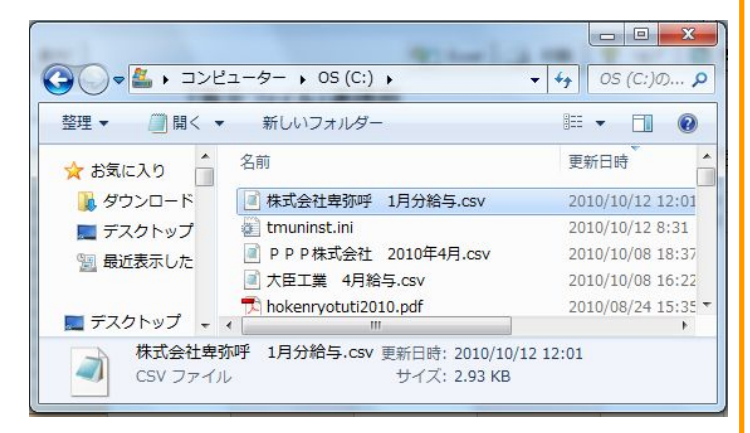

【ご注意】

●「賃金ファイル」に読み込むデータは一カ月ごとの支給単位データファイルである必要 があります。

● 「賃金ファイル」へのデータ適用の際には、社員№.で同一人物を判定します。